## 唯心聖教學院 OPENVPN 手機版安裝操作說明

蘋果版(IOS)

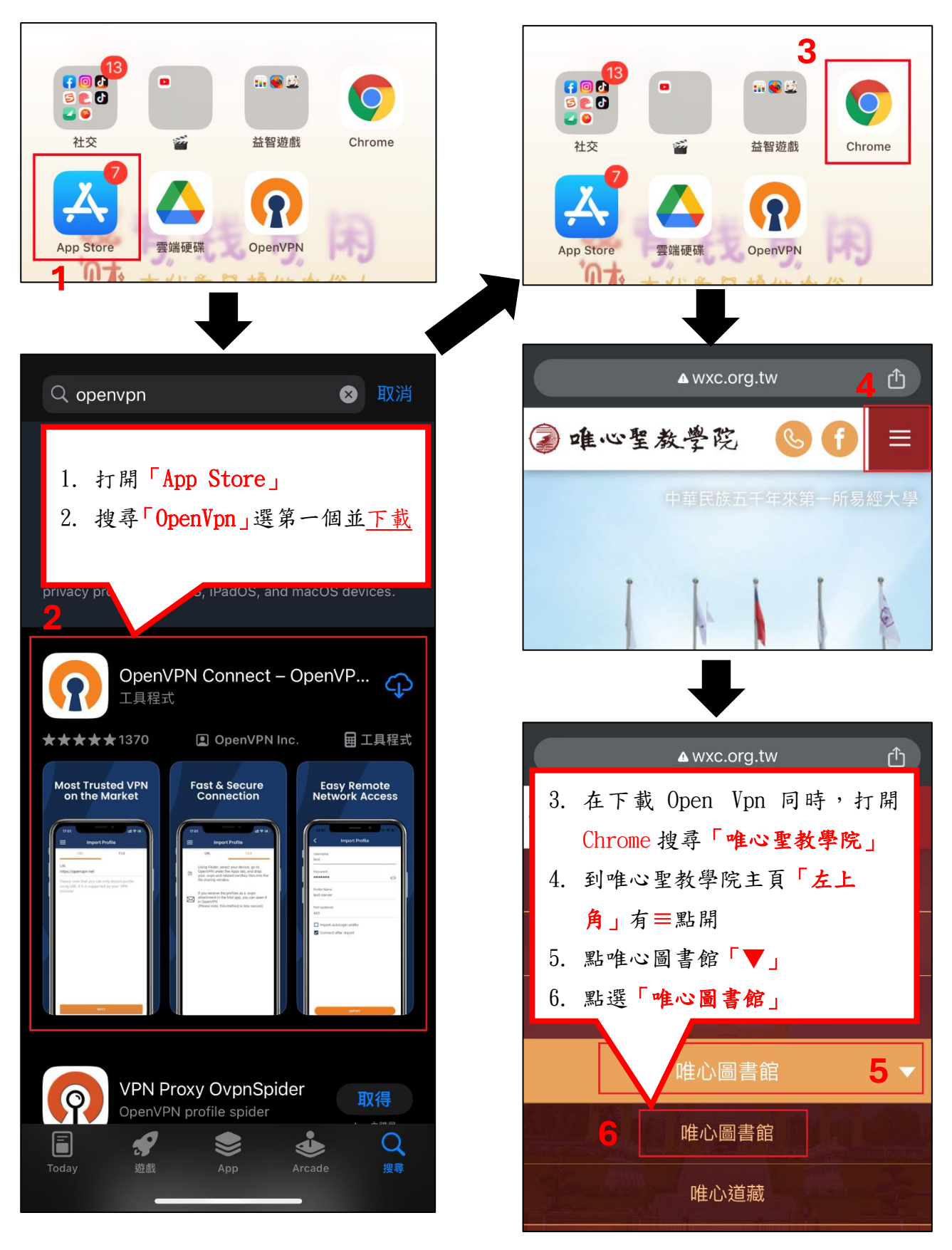

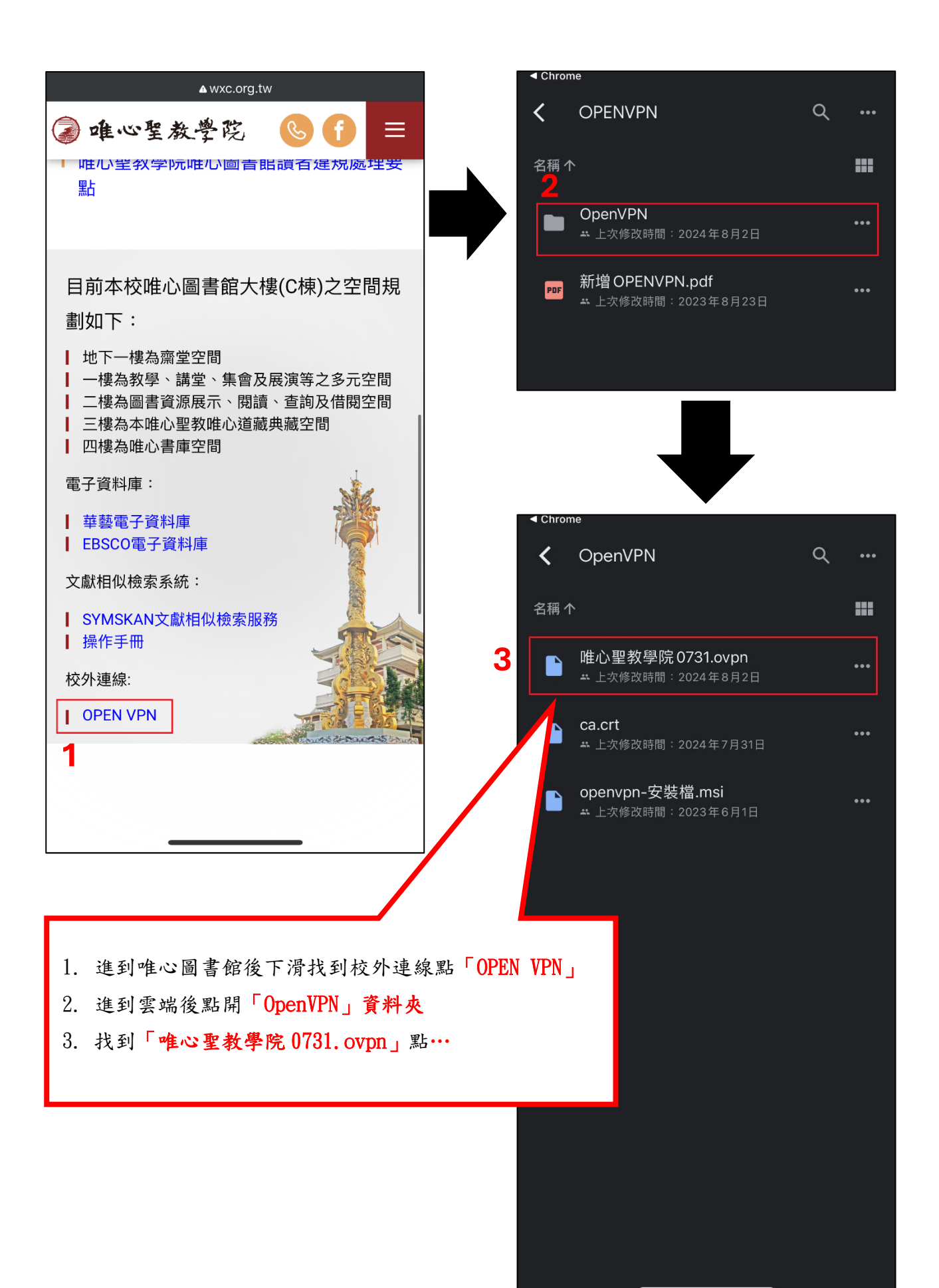

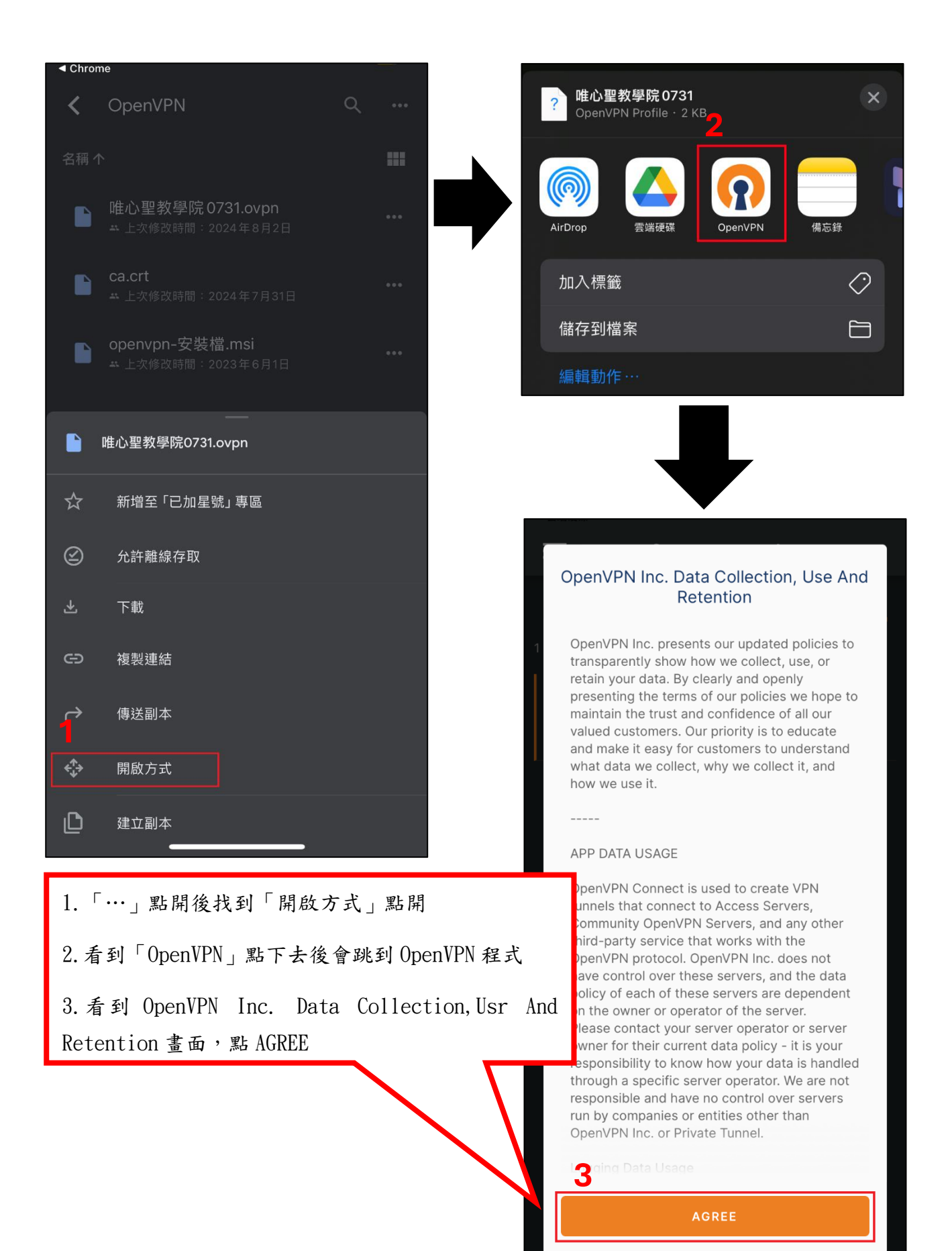

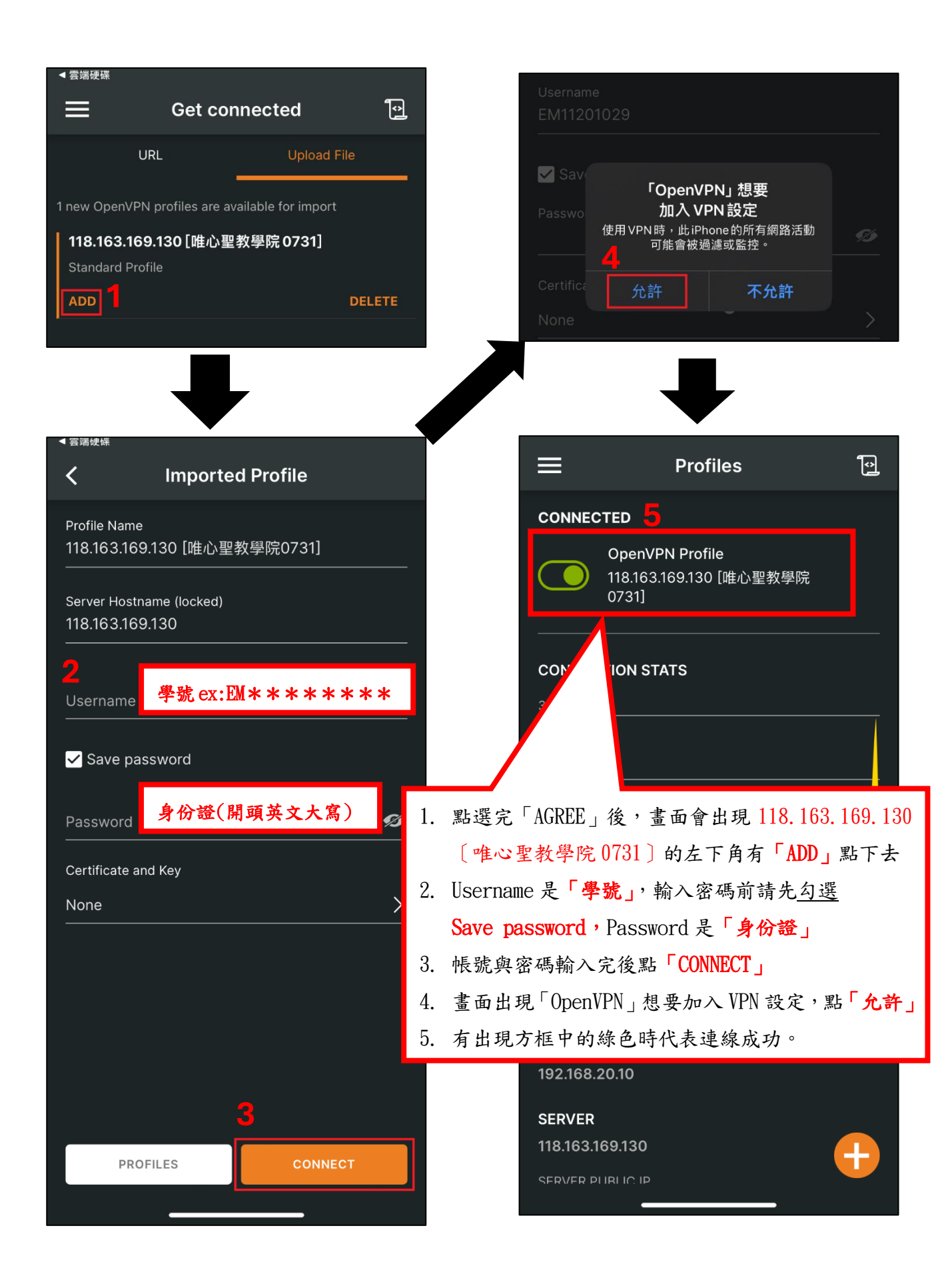

## 安卓版(Android)

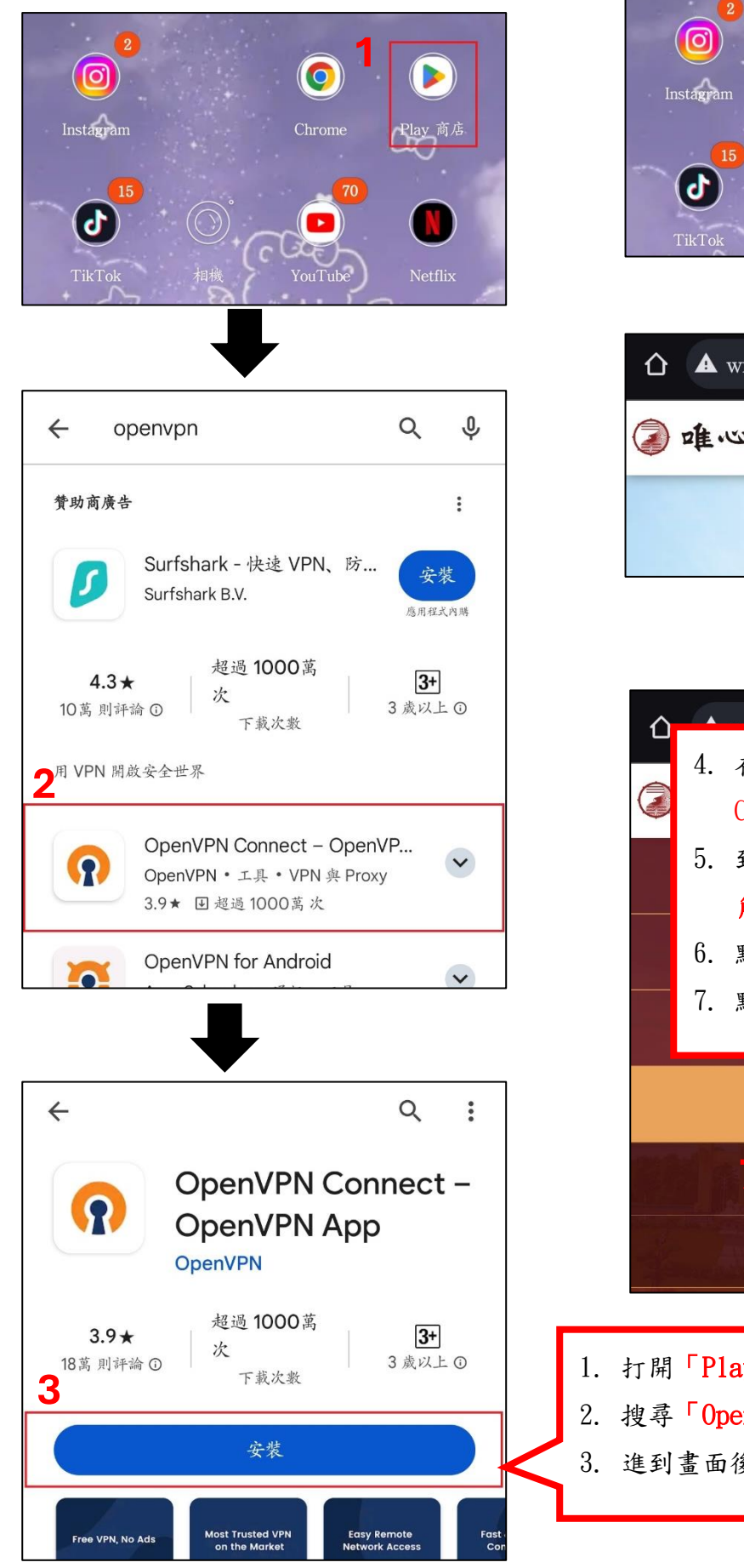

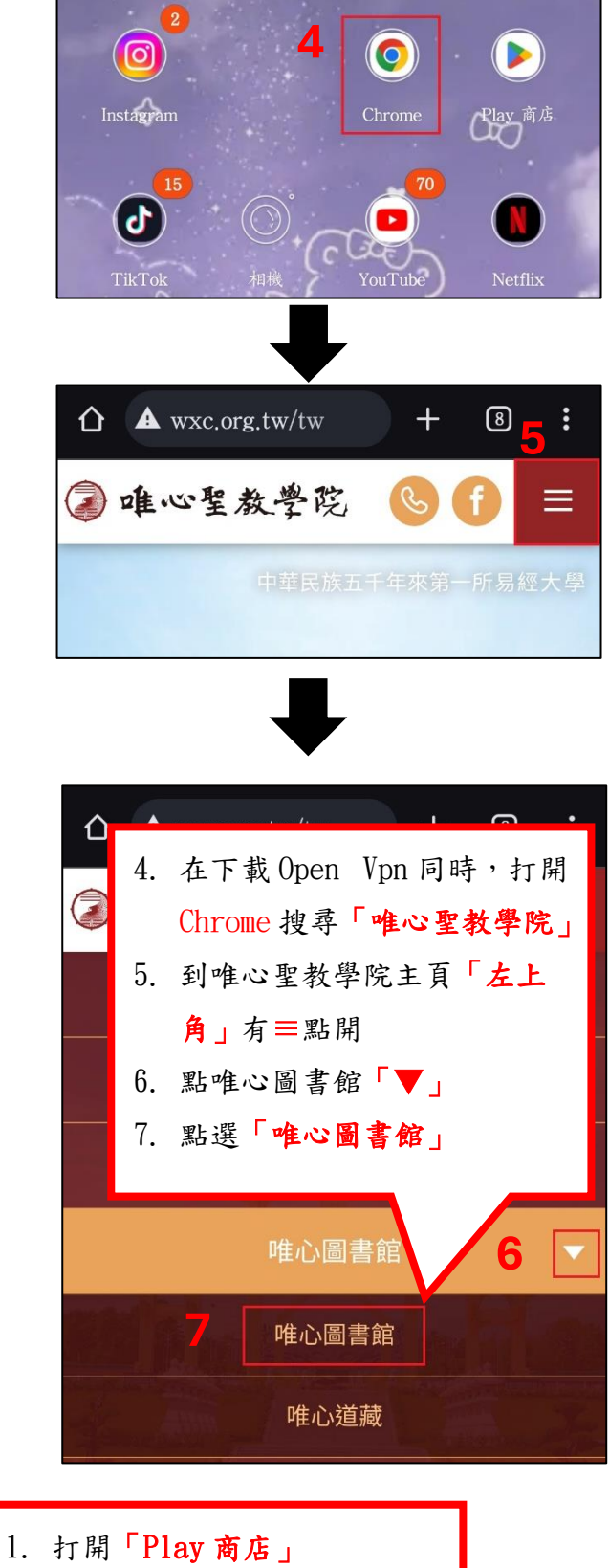

- 2. 搜尋「OpenVPN」點選第一個
- 3. 進到畫面後按下「安裝」

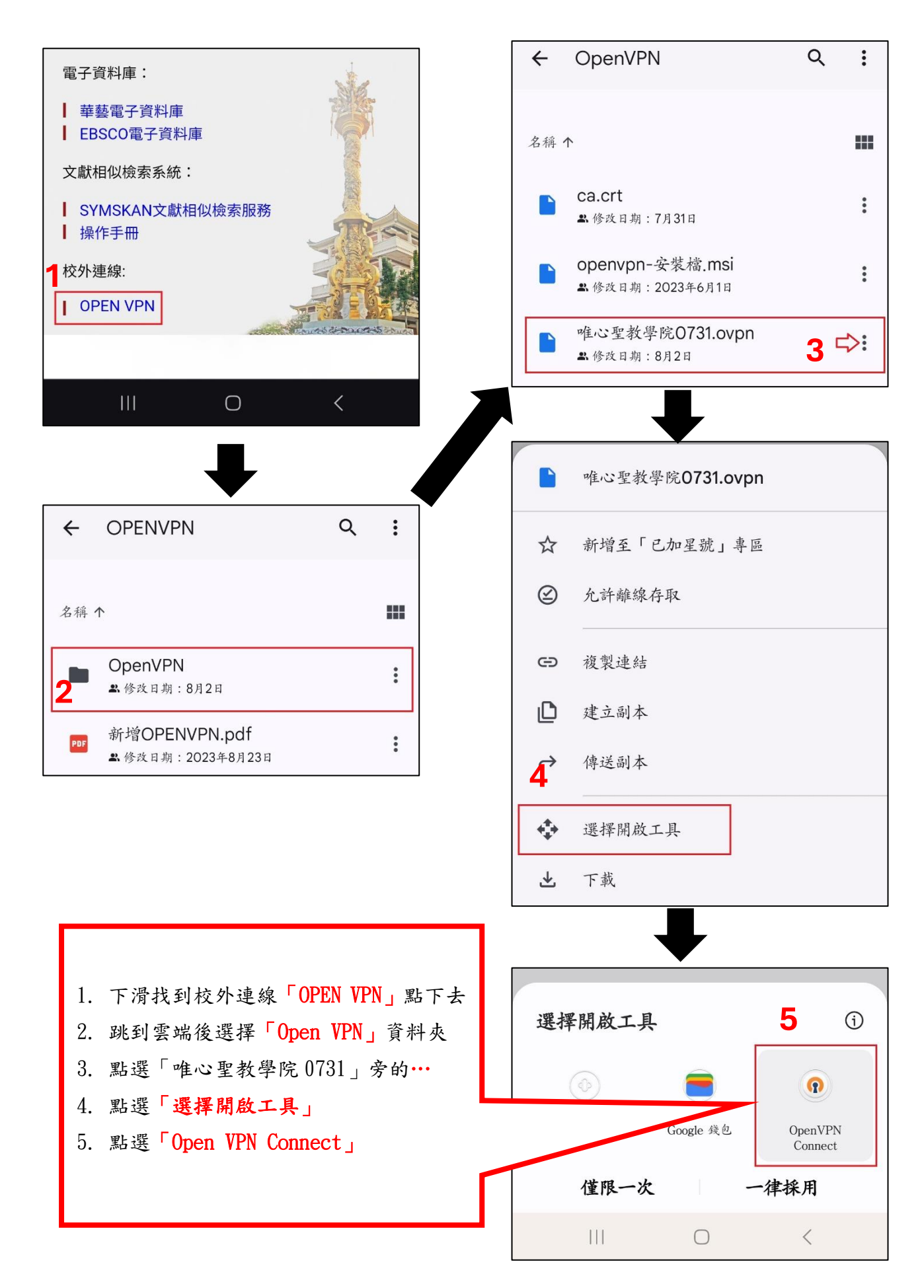

## **OpenVPN Inc. Data Collection**, **Use And Retention**

OpenVPN Inc. presents our updated policies to transparently show how we collect, use, or retain your data. By clearly and openly presenting the terms of our policies we hope to maintain the trust and confidence of

← Imported Profile

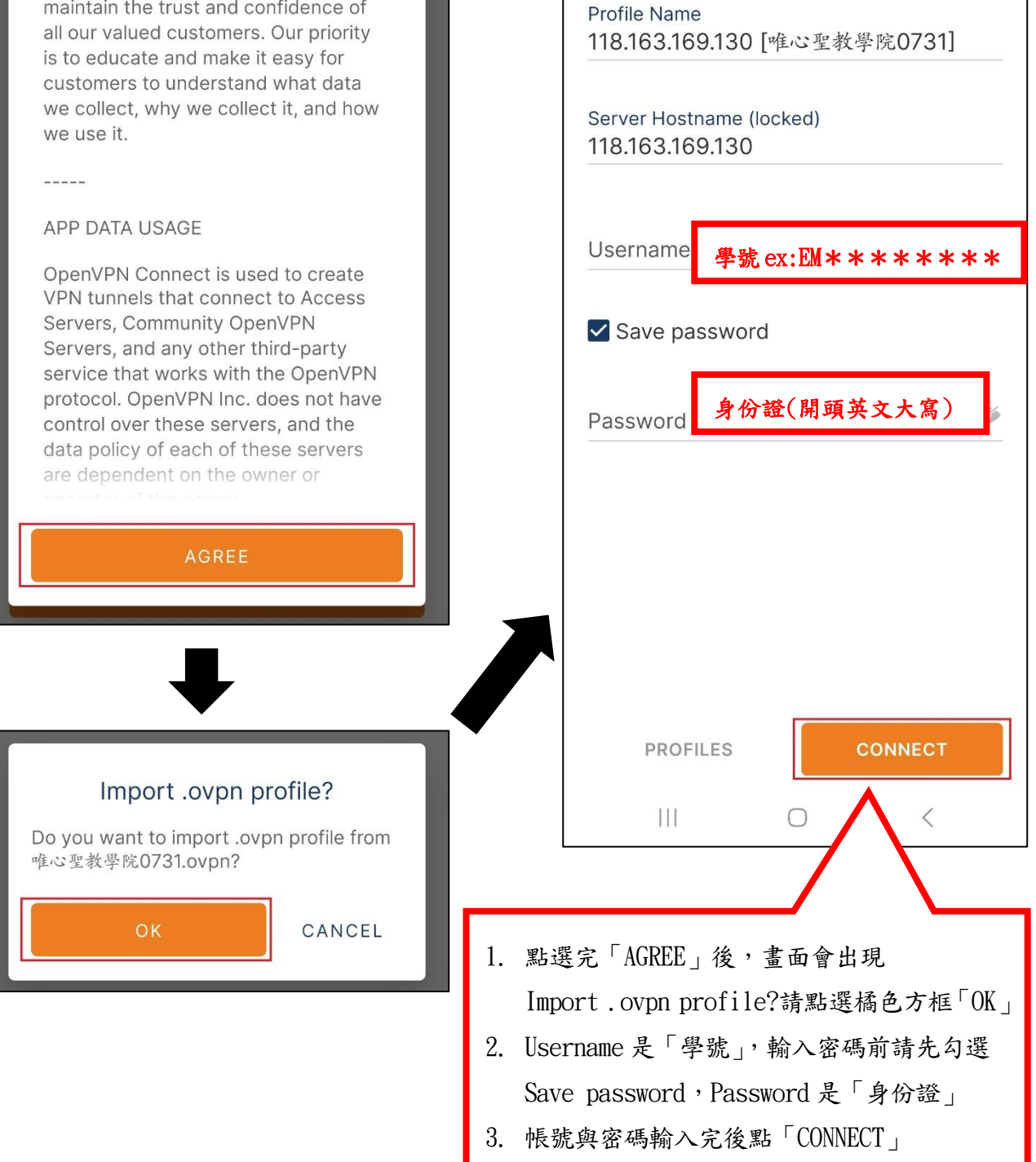

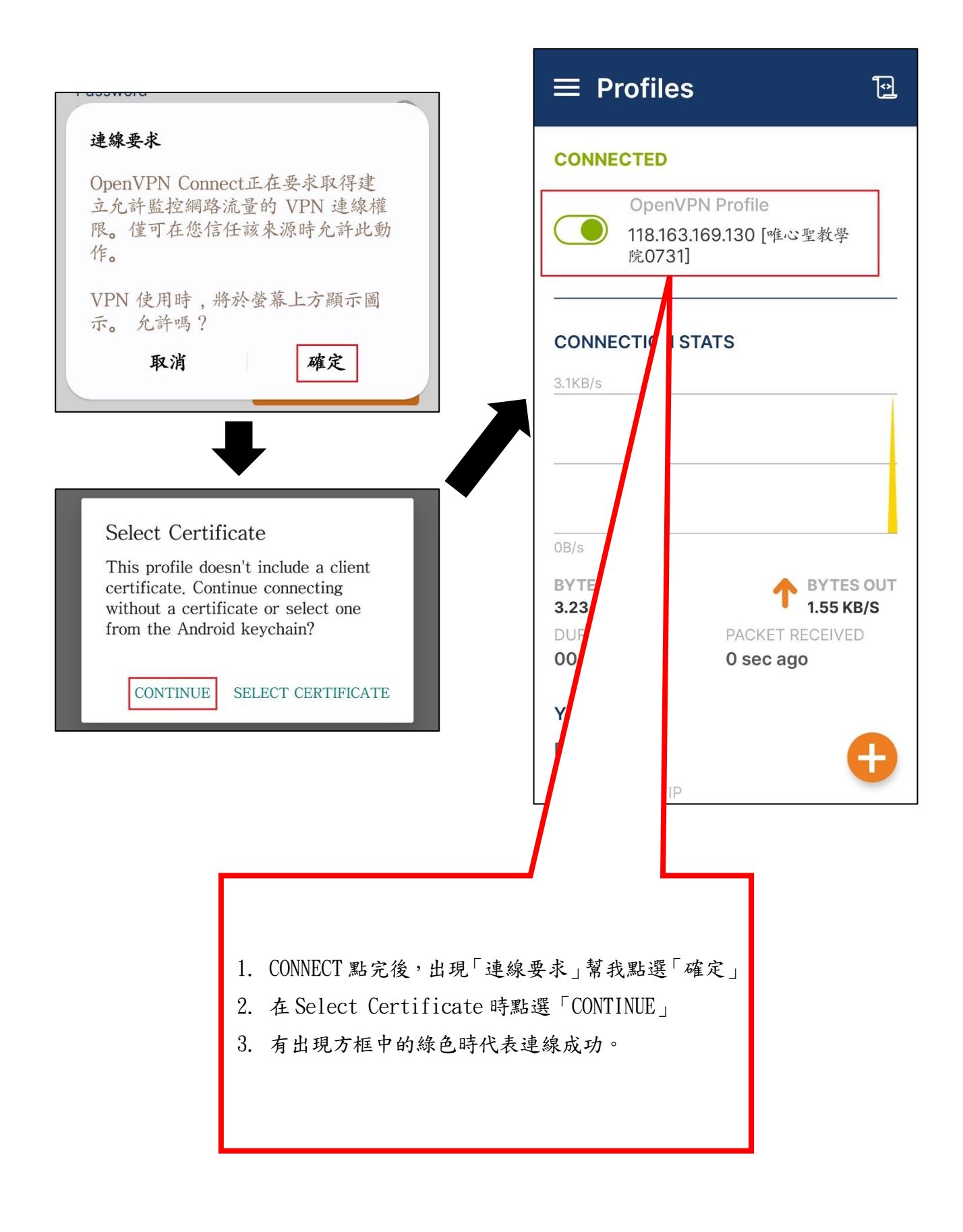